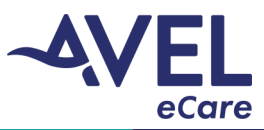

## TytoCare | How to End a Video Encounter

Note: If the TytoCare device will not be in use within 4 hours or longer, power down device and plug into power.

1. After the provider ends the video encounter, the image below will be displayed on the iPad screen. Select **'OK'** to end the session.

| The of | A                  | alatad |
|--------|--------------------|--------|
| The ci | the visit.         | piered |
| wifi   | OK<br>n test Provi | der    |

2. To logout of the TytoCare application, select the three lines in the top left corner. Select 'Logout'.

| =                           | Identify Patient | • · · · · • • • • • • • • • • • • • • • |
|-----------------------------|------------------|-----------------------------------------|
|                             |                  | Clinicion:<br>test overa                |
| O Type patient's name or ID |                  | 8                                       |
|                             |                  |                                         |
|                             |                  |                                         |
|                             |                  |                                         |
|                             |                  |                                         |
|                             |                  |                                         |
|                             |                  |                                         |
|                             |                  |                                         |
|                             |                  |                                         |
|                             |                  |                                         |
|                             | Select patient   |                                         |

| K 333 AM <sup>2</sup> - Mine May 13 | Menu   | <b>₩</b> 3394 (¥ |
|-------------------------------------|--------|------------------|
| User Profile                        |        |                  |
| Change Passoord                     |        |                  |
| Pair Tyto Device                    |        |                  |
| Support                             |        |                  |
| ? User Monuol                       |        |                  |
| Test Connection                     |        |                  |
| Choose Longuage                     |        |                  |
| O Unit Soffings                     |        |                  |
| ,                                   |        |                  |
|                                     | lagnut |                  |

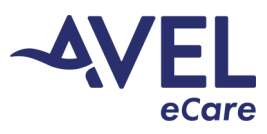

## TytoCare | How to End a Video Encounter

3. The window display will prompt **'Are you sure you want to logout?'** Select **'Yes'** and the main login screen will display.

| 9:30 AM Mon May 13 | Menu                                       | 🕈 100% (1983) |
|--------------------|--------------------------------------------|---------------|
| User Profile       |                                            |               |
| Change Passw       | ord                                        |               |
| Pair Tyto Devic    | e                                          |               |
| Support            |                                            |               |
| ? User Manual      | Are you sure you want to lagout?<br>No Yes |               |
| Test Connectio     | in                                         |               |
| Choose Langue      | oge                                        |               |
| Unit Settings      |                                            |               |
|                    |                                            |               |
|                    | Logout                                     |               |

| About |                                                                    | Not Charging I |
|-------|--------------------------------------------------------------------|----------------|
|       | <b>%tyto</b> care"                                                 |                |
|       | test1@avera                                                        |                |
|       |                                                                    |                |
|       | Login                                                              |                |
|       |                                                                    |                |
|       |                                                                    |                |
|       |                                                                    |                |
|       |                                                                    |                |
|       |                                                                    |                |
|       |                                                                    |                |
|       |                                                                    |                |
|       |                                                                    |                |
|       |                                                                    |                |
|       |                                                                    |                |
|       | 🛨 Sign up                                                          |                |
|       | By logging in, you agree to our<br>Terms of Use and Privacy Policy |                |

4. The TytoCare device screen will prompt **'Online visit is finished'**. Select **'Finish'** and the main TytoCare screen will display.

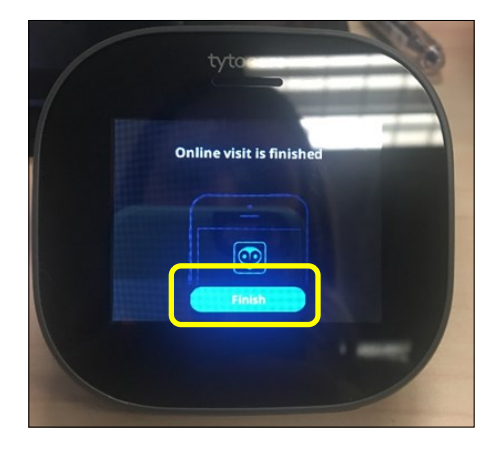

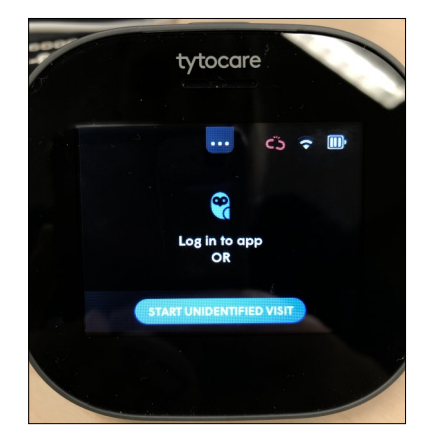

- 5. When the TytoCare platform is not in use for patient care:
  - a. The iPad is required to be powered on
  - b. The TytoCare device is required to be plugged into the power charge cord and turned off
  - c. The cart is required to be plugged into an electrical outlet